## **Chapter 5**

# **Photogrammetric Modeling**

This chapter presents our photogrammetric modeling method, in which the computer determines the parameters of a hierarchical model to reconstruct the architectural scene. Since our method has the computer solve for a small number of model parameters rather than a large number of vertex coordinates, the method is robust and requires a relatively small amount of user interaction. The modeling method also computes the positions from which the photographs were taken.

We have implemented this method in *Façade*, an easy-to-use interactive modeling program that allows the user to construct a geometric model of a scene from digitized photographs. We first overview Façade from the point of view of the user, then we describe our model representation, and then we explain our reconstruction algorithm. Lastly, we present results from using Façade to reconstruct several architectural scenes.

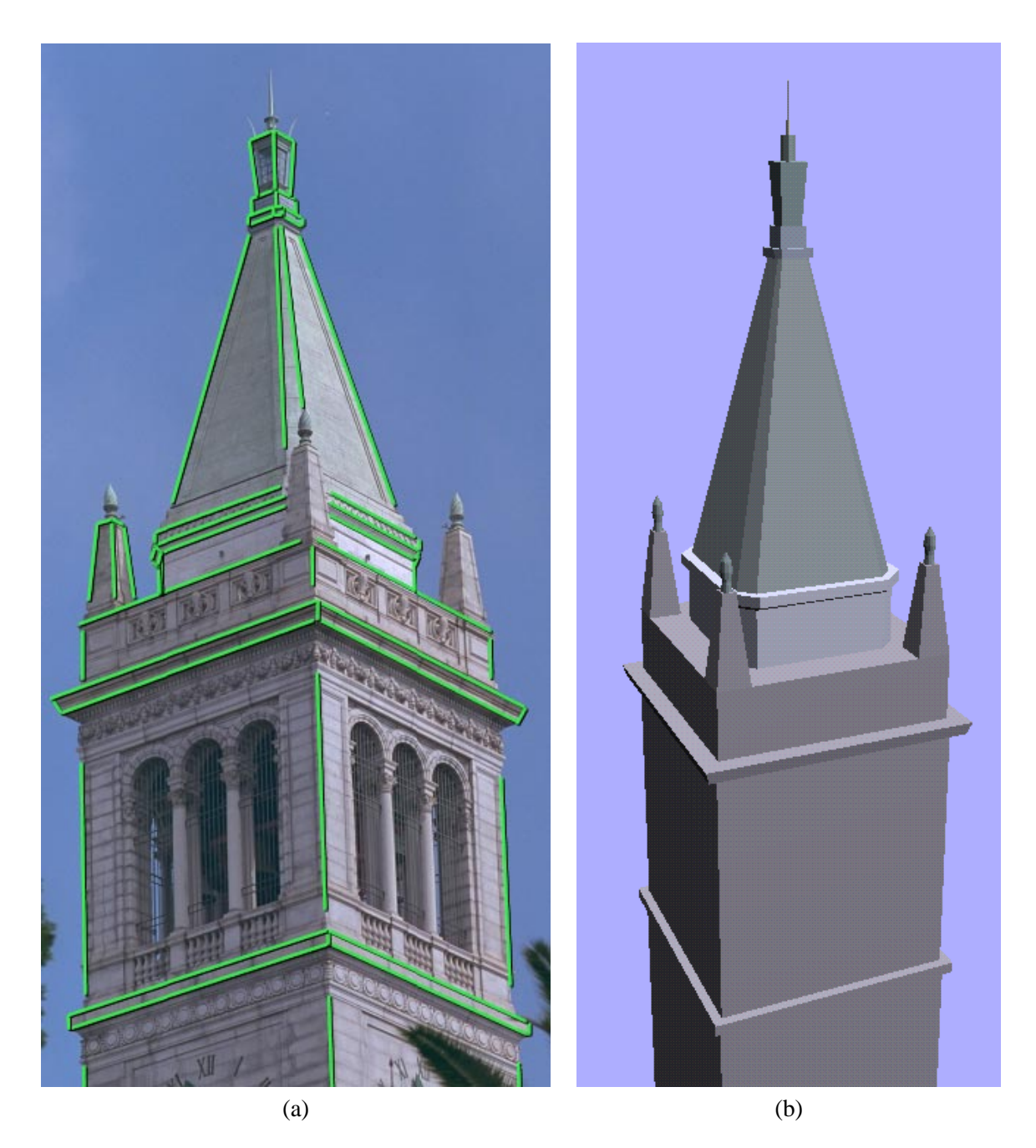

Figure 5.1: (a) A photograph of the Campanile, Berkeley's clock tower, with marked edges shown in green. (b) The model recovered by our photogrammetric modeling method. Although only the left pinnacle was marked, the remaining three (including one not visible) were recovered from symmetrical constraints in the model. Our method allows any number of images to be used, but in this case constraints of symmetry made it possible to recover an accurate 3D model from a single photograph.

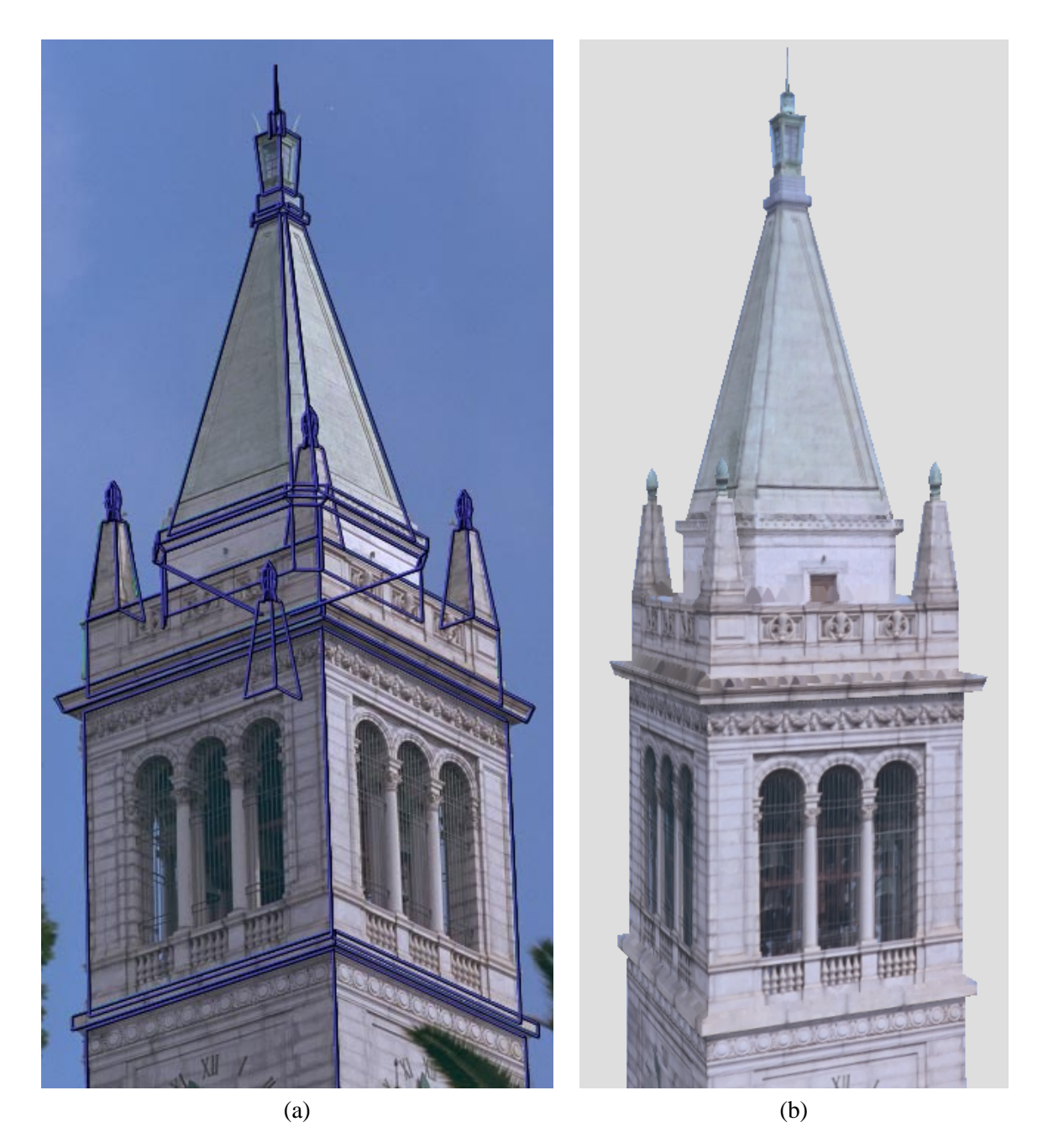

Figure 5.2: (a) The accuracy of the model is verified by reprojecting it into the original photograph through the recovered camera position. (b) A synthetic view of the Campanile generated using the view-dependent texture-mapping method described in Section 6. A real photograph from this position would be difficult to take since the camera position is 250 feet above the ground.

## 5.1 Overview of the Façade photogrammetric modeling system

Constructing a geometric model of an architectural scene using Façade is an incremental and straightforward process. Typically, the user selects a small number of photographs to begin with, and models the scene one piece at a time. The user may refine the model and include more images in the project until the model meets the desired level of detail.

Fig. 5.1(a) and (b) shows the two types of windows used in Façade: image viewers and model viewers. The user instantiates the components of the model, marks edges in the images, and corresponds the edges in the images to the edges in the model. When instructed, Façade computes the sizes and relative positions of the model components that best fit the edges marked in the photographs.

Components of the model, called *blocks*, are parameterized geometric primitives such as boxes, prisms, and surfaces of revolution. A box, for example, is parameterized by its length, width, and height. The user models the scene as a collection of such blocks, creating new block classes as desired. Of course, the user does not need to specify numerical values for the blocks' parameters, since these are recovered by the program.

The user may choose to constrain the sizes and positions of any of the blocks. In Fig. 5.1(b), most of the blocks have been constrained to have equal length and width. Additionally, the four pinnacles have been constrained to have the same shape. Blocks may also be placed in constrained relations to one other. For example, many of the blocks in Fig. 5.1(b) have been constrained to sit centered and on top of the block below. Such constraints are specified using a graphical 3D interface. When such constraints are provided, they are used to simplify the reconstruction problem. Lastly, the user may set any parameter in the model to be a constant value - this needs to be done for

at least one parameter of the model to provide the model's scale.

The user marks edge features in the images using a point-and-click interface; a gradientbased technique as in [29] can be used to align the edges with sub-pixel accuracy. We use edge rather than point features since they are easier to localize and less likely to be completely obscured. Only a section of each edge needs to be marked, making it possible to use partially visible edges. For each marked edge, the user also indicates the corresponding edge in the model. Generally, accurate reconstructions are obtained if there are as many correspondences in the images as there are free camera and model parameters. Thus, Façade reconstructs scenes accurately even when just a portion of the visible edges and marked in the images, and when just a portion of the model edges are given correspondences. Marking edges is particularly simple because Façade does not require that the endpoints of the edges be correctly specified; the observed and marked edges need only be coincident and parallel.

At any time, the user may instruct the computer to reconstruct the scene. The computer then solves for the parameters of the model that cause it to align with the marked features in the images. During the reconstruction, the computer computes and displays the locations from which the photographs were taken. For simple models consisting of just a few blocks, a full reconstruction takes only a few seconds; for more complex models, it can take a few minutes. For this reason, the user can instruct the computer to employ faster but less precise reconstruction algorithms (see Sec. 5.4.3) during the intermediate stages of modeling.

To verify the the accuracy of the recovered model and camera positions, Façade can project the model into the original photographs. Typically, the projected model deviates from the photographs by less than a pixel. Fig. 5.2(a) shows the results of projecting the edges of the model in Fig. 5.1(b) into the original photograph.

Lastly, the user may generate novel views of the model by positioning a virtual camera at any desired location. Façade will then use the view-dependent texture-mapping method of Section 6 to render a novel view of the scene from the desired location. Fig. 5.2(b) shows an aerial rendering of the tower model.

## 5.2 The model representation

This section describes the model representation used in Façade, which is specially tailored in a number of ways to facilitate our reconstruction method. First, it was chosen to be convenient for expressing most architectural scenes, and second, to express them in terms of a small set of parameters which can recovered by the computer from the imagery. In particular, it was chosen to make it easy to express constraints of symmetry and alignment within and between the model elements. Lastly, it was chosen to make it easy for the computer to determine the free parameters of the model and then solve for them based on image measurements.

#### 5.2.1 Parameter reduction

The purpose of our choice of model representation is to represent the scene as a surface model with as few parameters as possible: when the model has fewer parameters, the user needs to specify fewer correspondences, and the computer can reconstruct the model more efficiently. In Façade, the scene is represented as a constrained hierarchical model of parametric polyhedral primitives, called *blocks*.

If we take, for example, the building in Fig. 5.1a, a range scanner (if it could operate at

such a distance) or stereo algorithm (if there were another photo) would model the scene by acquiring a depth measurement for each of the hundreds of thousands of pixels in the image. This approach ignores the constrained structure of the architecture, and instead treats the scene as a cloud of points with hundreds of thousands of individual measurements. If we were to represent the scene as a collection of one hundred or so polygons, we would only need to recover the 3D coordinates of each of the polygon edges, taking only a thousand or so values to represent the scene. Thus, by using a higher-level representation, we are able to represent the same scene with less information. If we can find a way to recover this information from the imagery, the reconstruction process can be much simpler.

Taking this line of reasoning further, we can see that the scene is not a random collection of oddly oriented polygons, but rather that it has a very regular structure. This regular structure can be exploited by using a higher-level model representation, one that models the building in terms of its salient architectural dimensions rather than the coordinates of its polyhedral vertices. By using this high-level representation that we are about to describe, we can represent the scene with just tens of parameters rather than thousands of vertex coordinates. Our reconstruction method is able to solve directly for these tens of parameters, which greatly simplifies the reconstruction problem and reduces by two orders of magnitude the number of image correspondences necessary to reconstruct the scene. As one result, our method was able to robustly recover a full three-dimensional model of a clock tower from just seventy marked edges in the single photograph in Fig. 5.1a.

#### 5.2.2 Blocks

In Façade, the model consists of a hierarchy of *blocks*. Each block has a small set of scalar parameters which serve to define its size and shape. Each coordinate of each vertex of the block

is then expressed as linear combination of the block's parameters, relative to an internal coordinate frame. For example, for the wedge block in Fig. 5.3, the coordinates of the vertex  $P_o$  are written in terms of the block parameters *width*, *height*, and *length* as  $P_o = (-width, -height, length)^T$ . Each block is also given an associated bounding box, which is also expressed as linear functions of the block parameters. For example, the minimum *x*-extent of the block shown in Fig. 5.3,  $wedge_x^{MIN}$ , can be computed from the expression  $wedge_x^{MIN} = -width$ .

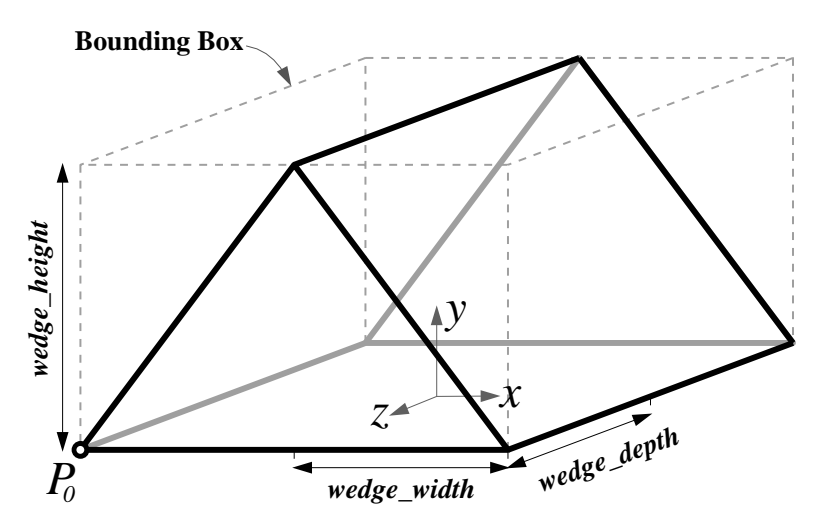

Figure 5.3: A wedge block with its parameters and bounding box.

#### The block file format

Each class of block used in our modeling program is defined in a simple text file. Each block file specifies the parameters of the block, the parameter coefficients needed to compute the vertices of the block and the extents of its bounding box, and the connectivity of the block's vertices, edges, and faces. If desired, the user can add a custom block to their project by authoring (or procedurally generating) a new block file. Later versions of Façade may allow custom blocks to built interactively within the application.

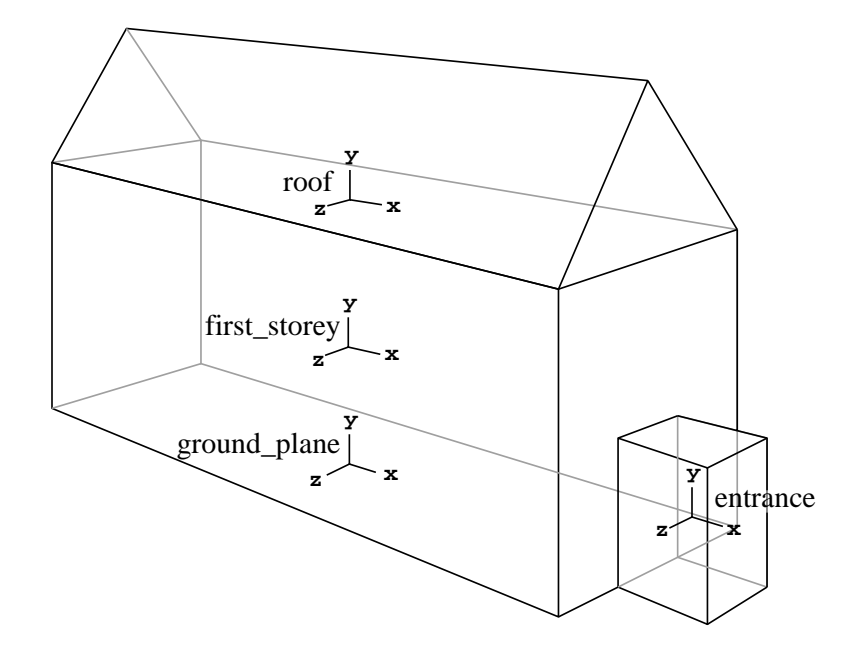

Figure 5.4: A geometric model of a simple building, modeled with three parametric blocks.

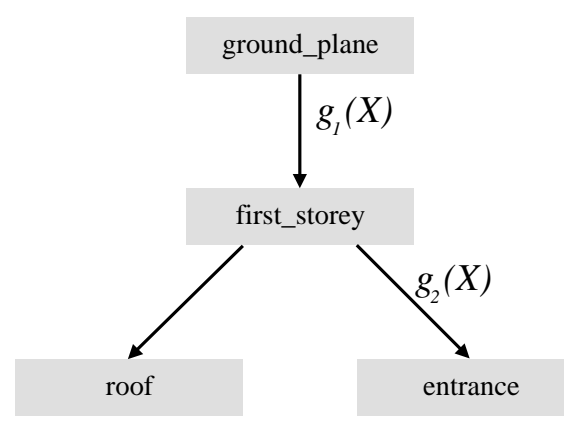

Figure 5.5: The above model's hierarchical representation. The nodes in the tree represent parametric primitives (called *blocks*) while the links contain the spatial relationships between the blocks.

#### **5.2.3** Relations (the model hierarchy)

The blocks in Façade are organized in a hierarchical tree structure as shown in Fig. 5.5. Each node of the tree represents an individual block, while the links in the tree contain the spatial relationships between blocks, called *relations*. Similar hierarchical representations are used throughout computer graphics to model complicated objects in terms of simple geometrical primitives.

The relation between a block and its parent is most generally represented as a rotation matrix R and a translation vector t. This representation requires six parameters: three each for R and t. In architectural scenes, however, the relationship between two blocks usually has a simple form that can be represented with fewer parameters, and Façade allows the user to build such constraints on R and t into the model. The rotation R between a block and its parent can be specified in one of three ways:

- 1. An unconstrained rotation (three parameters)
- 2. A rotation about a particular coordinate axis (one parameter)
- 3. No rotation, or a fixed rotation (zero parameters)

Likewise, Façade allows for constraints to be placed on each component of the translation vector *t*. Specifically, the user can constrain the bounding boxes of two blocks to align themselves in some manner along each dimension. For example, in order to ensure that the roof block in Fig. 5.4 lies on top of the first story block, the user can require that the maximum *y* extent of the first story block be equal to the minimum *y* extent of the roof block. With this constraint, the translation along the *y* axis is computed ( $t_y = (first\_story_y^{MAX} - roof_y^{MIN})$ ) rather than represented as a parameter of the model.

Modeling the spatial relationships between blocks in the hierarchy with specialized forms of translation and rotation serves to reduce the number of parameters in the model, since there is no longer a full six-degree-of-freedom transformation between each block and its parent. In fact, for most components of architecture, it is possible to completely constrain the translation and rotation of a block with respect to its parent in terms of their bounding boxes. For the campanile model, in fact, each of the twenty-two blocks is so constrained, representing the elimination of  $22 \times 6 = 132$  parameters from the model representation.

#### 5.2.4 Symbol references

Each parameter of each instantiated block is actually a reference to a named symbolic variable, as illustrated in Fig. 5.6. As a result, two parameters of different blocks (or of the same block) can be equated by having each parameter reference the same symbol. This facility allows the user to equate two or more of the dimensions in a model, which makes modeling symmetrical blocks and repeated structure more convenient. This is used in several places in the Campanile model (Fig. 5.1b); most blocks have their north-south and east-west dimensions identified to the same parameter to force square cross-sections, and the four pinnacles all share their dimensions. Importantly, these constraints reduce the number of degrees of freedom in the model, which, as we will show, simplifies the structure recovery problem. In the case of the Campanile model, there are just thirty-three free parameters.

#### 5.2.5 Computing edge positions using the hierarchical structure

Once the blocks and their relations have been parameterized, it is straightforward to derive expressions for the world coordinates of the block vertices. Consider the set of edges which link a

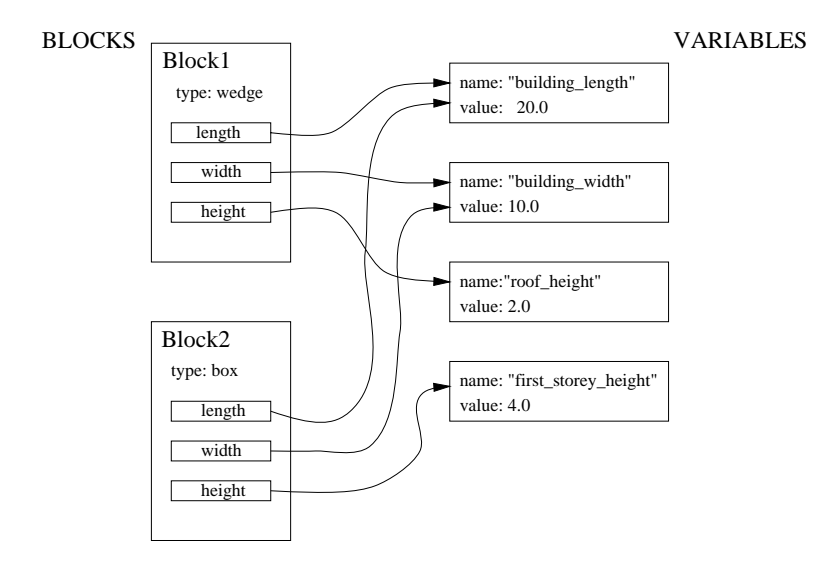

Figure 5.6: Representation of block parameters as symbol references. A single variable can be referenced by the model in multiple places, allowing constraints of symmetry to be embedded in the model.

specific block in the model to the ground plane as shown in Fig. 5.5. Let  $g_1(X), ..., g_n(X)$  represent the rigid transformations associated with each of these links, where *X* represents the vector of all the model parameters. The world coordinates  $P_w(X)$  of a particular block vertex P(X) is then:

$$P_w(X) = g_1(X)...g_n(X)P(X)$$
(5.1)

Similarly, the world orientation  $v_w(X)$  of a particular line segment v(X) is:

$$v_w(X) = g_1(X)...g_n(X)v(X)$$
(5.2)

In these equations, the point vectors P and  $P_w$  and the orientation vectors v and  $v_w$  are represented in homogeneous coordinates.

#### 5.2.6 Discussion

Modeling the scene with polyhedral blocks, as opposed to points, line segments, surface patches, or polygons, is advantageous for a number of reasons:

- Most architectural scenes are well modeled by an arrangement of geometric primitives.
- Blocks implicitly contain common architectural elements such as parallel lines and right angles.
- Manipulating block primitives is convenient since they are at a suitably high level of abstraction; individual features such as points and lines are less manageable.
- A surface model of the scene is readily obtained from the blocks, so there is no need to infer surfaces from discrete features.
- Modeling in terms of blocks and relationships greatly reduces the number of parameters that the reconstruction algorithm needs to recover.

The last point is crucial to the robustness of our reconstruction algorithm and the viability of our modeling system, and is illustrated best with an example. The model in Fig. 5.1 is parameterized by just 33 variables (the unknown camera position adds six more). If each block in the scene were unconstrained (in its dimensions and position), the model would have 240 parameters; if each line segment in the scene were treated independently, the model would have 2,896 parameters. This reduction in the number of parameters greatly enhances the robustness and efficiency of the method as compared to traditional structure from motion algorithms. Lastly, since the number of correspondences needed to suitably overconstrain the optimization is roughly proportional to the number of

parameters in the model, this reduction means that the number of correspondences required of the user is manageable.

## 5.3 Façade's user interface

#### 5.3.1 Overview

The Façade system is a graphical user interface application written in C++. It uses the IRIS GL graphics library for its interactive 2D and 3D graphics and Mark Overmars' FORMS library for the dialog boxes. Façade makes it possible for the user to:

- Load in the images of the scene that is to be reconstructed
- Perform radial distortion correction on images, and specify camera parameters
- Mark features (points, edges, contours) in the images
- Instantiate and constrain the components of the model
- Form correspondences between components of the model and features in the photographs
- Automatically recover the scene and the camera locations based on the correspondences
- Inspect the model and the recovered camera locations
- Verify the model accuracy by projecting the model into the recovered cameras
- Output the geometry of the model in VRML (Virtual Reality Modeling Language) format
- Render the scene and create animations using various forms of texture mapping, including view-dependent texture mapping (Chapter 6)

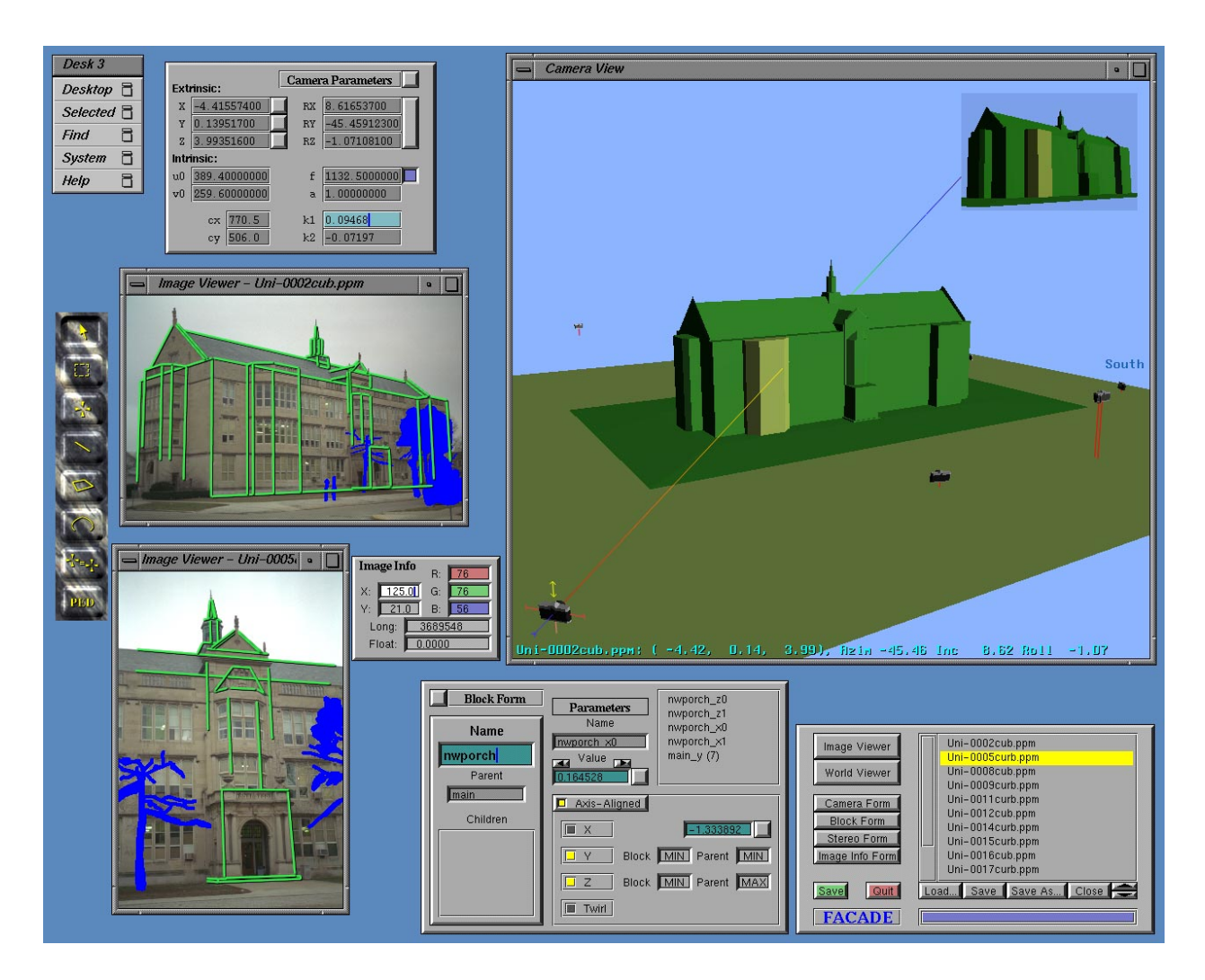

Figure 5.7: A screen snapshot from the Façade modeling system. Clockwise from upper right, the larger windows are: 1) A world viewer window, which shows the model and the recovered cameras. 2) The main Façade form, which lists the images in the project. and lets the user show and hide other windows and forms. 3) The block form, which lets the user inspect block parameters and specify block relationships. 4) Two image viewer windows, which display the project images and let the user mark and correspond features. 5) The camera parameters form, which lets the user inspect and edit the intrinsic and extrinsic camera parameters. At the far left we see the Façade toolbar, which lets the user select different tools for use in the image viewer windows. Nestled between the world viewer and one of the image viewers is the image info form, which lets the user inspect pixel coordinates and color values.

• Recover additional geometric detail from the model using model-based stereo (Chapter 7)

### 5.3.2 A Façade project

Façade saves a reconstruction project in a special text file, called save.facade by default. The project file stores the list of images used in the project (referenced by filename), and for each image it stores the associated intrinsic and extrinsic camera parameters. For each image it also stores a list of its marked features, which are indexed so that they may be referenced by the model.

The file then stores the model hierarchy. Each block is written out in depth-first order as it appears in the model tree. For each block, its template file (its ".block" file name) and its parameter values are written, followed by the type and parameters of its relationship to its parent. Then, for each edge, a list of image feature indices is written to store the correspondences between the model and the images.

#### 5.3.3 The windows and what they do

Façade uses two principal types of windows – image viewers and world viewers – plus several forms created with the FORMS library. Fig. 5.7 shows a screen snapshot of the Façade system with its various windows and dialog boxes. These windows are described in the following sections.

#### The main window

The main Façade form displays a list of the images used in the project, and allows the user to load new images and save renderings generated by the program. The user also uses this form to create new image and world viewer windows, and to bring up the forms for inspecting and editing the properties of blocks and cameras. The main window also allows the user to save the current state of the project and exit the program.

#### The image viewer windows

**Viewing images** Images, once loaded into the project, are viewed through image viewer windows. There can be any number of image viewers, and any viewer can switch to view any image. The middle mouse button is used to pan the image around in the window, and the user can zoom in or out of the image by clicking the left and right mouse buttons while holding down the middle mouse button. The image zooming and scrolling functions were made to be very responsive by making direct calls to the pixmap display hardware.

**Marking features** The image viewers are principally used to mark and correspond features in the images. Tools for marking points, line segments, and image contours are provided by the toolbar. As a result of the button-chording image navigation and zooming technique, it is convenient to position features with sub-pixel accuracy. The marked features are drawn overlaid on the image using shad-owed, antialiased lines (Fig. 5.1a). A pointer tool allows the user to adjust the positions of features once they are marked; features may also be deleted.

**Forming correspondences** Correspondences are made between features in the model (usually edges) and features in the images by first clicking on a feature in the model (using a world viewer window) and then clicking on the corresponding feature while holding down the shift key. The feature changes to a different color to indicate that it has been corresponded. To verify correspondences, an option in the image viewer pop-up menu allows the user to select a marked image feature and have Façade select the corresponding part of the model.

**Reprojecting the model** An item in the image viewer pop-up menu projects the model into the current image, through its corresponding camera geometry, and overlays the model edges on the image (Fig. 5.2a). This feature can be used to check the accuracy of the reconstruction: if the model edges align well with the user-drawn edges and the original picture, then the model is accurate. If there is a particular part of the architecture that does not align well with the image, then the user can check whether the right correspondences were made, or whether that piece of the architecture was modeled properly.

#### The world viewer windows

The world viewer windows are used to view and manipulate the 3D model and to inspect the recovered camera positions. The user can interactively move his or her viewpoint around the model using the mouse.

**Selecting cameras** The world viewer in the upper right of Fig. 5.7 shows the high school model in its finished state, and several of the recovered camera positions are visible. The camera in the lower left of the viewer has been selected, and as a result the camera is drawn with manipulation handles and the upper right of the world viewer shows the model as viewed through this camera. For comparision, the image viewer to the left of the world viewer shows the original image corresponding to this camera. If the camera form (see below) is active, then it numerically displays the selected camera's intrinsic and extrinsic information.

**Selecting blocks** The user may select a block in the model by clicking on it. In the figure, the user has selected the block that models the northwest bay window of the building, and this block is

shown in a highlighted color. If the block form (see below) is active, then it shows the information corresponding to the currently selected block. The currently selected block is also used as the parent block of any new blocks that are added to the model.

Adding and deleting blocks To add a block to the model, the user selects the "add block" item from the world viewer pop-up menu, which brings up a list of the currently defined blocks (the ".block" files). After selecting the type of block to be added, the user is prompted to give the block a name. This block name is used to generate names for the block parameter symbols.

By default, the new block is placed centered and on top of its parent block; this spatial relationship can be edited if necessary using the block form. There is also a menu option that deletes the currently selected block; if this block has children, then they become the children of their grandparent block.

**Forming correspondences** The world viewer allows the model to be viewed in either solid or wireframe mode. When in wireframe mode, clicking on a model edge selects not just the corresponding block but also the edge itself, which is displayed in a highlighted color. The user may form a correspondence between this model edge and any marked feature in one of the images by shift-clicking on the marked edge in an image viewer window. Each model edge may be corresponded to any number of features in any of the images.

#### 5.3.4 The Camera Parameters Form

The camera parameters form displays the intrinsic and extrinsic parameters of the selected camera in numerical form. The user may also use this form to type in values for the camera param-

eters manually. The camera form in the upper left of Fig. 5.7 is displaying the information corresponding to the selected camera indicated in the world viewer.

In typical use, the camera's intrinsic parameters will be entered by the user after the calibration process (Chapter 4) and the extrinsic values will be computed automatically by Façade. Although the camera rotation is represented internally as a quaternion, for convenience the user interface displays and receives the camera rotation value as its three Euler angles.

By clicking in the small boxes to the left of the entry fields, the camera rotation and each one of its coordinates may individually be set to be treated as constants. When one of these parameters is set to be constant, its value is not adjusted by the optimization process. This allows the system to work with camera position data from GPS sensors or from motion-controled camera systems.

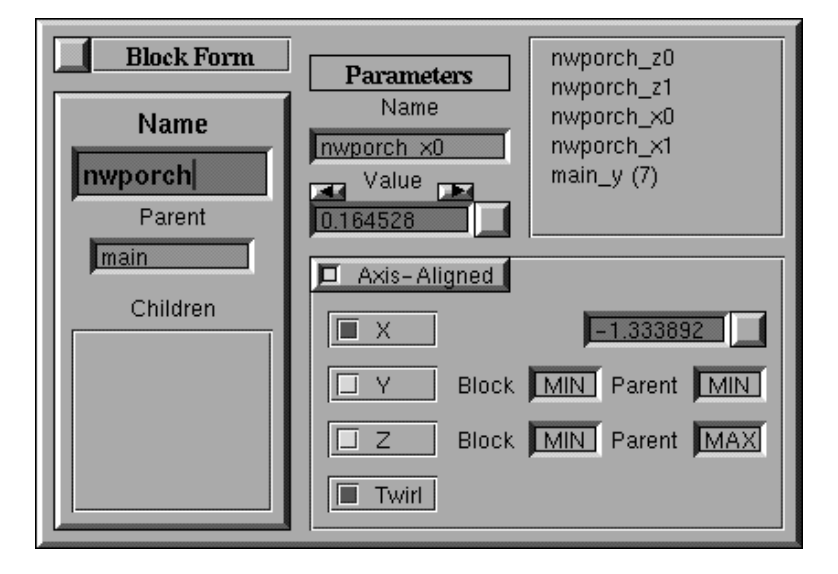

#### 5.3.5 The Block Parameters form

Figure 5.8: The block form from the Façade modeling system. The block form shows the parameters and relationship information for the currently selected block, which in this case is the selected bay window block in Fig. 5.7.

The block parameters form is used to edit the selected block's internal parameters and its spatial relationship to its parent. It is with this form that most of the model building takes place. The block form at the bottom center of Fig. 5.7 shows the information corresponding to the selected northwest bay window block of the high school building.

**Block names** The left section of the block form shows the name of the current block, the name of the current block's parent block, and a list of the names of the block's children. The block name may be changed by typing a new name, and the parent of the block can be changed by typing in the name of different parent block.

**Block parameters** The top right section of the block form is used to inspect and edit the block parameters. The names of the block parameters are listed in the box on the right; these names are, by default, the name of the block with a suffix that describes the parameter. For example, the height of a box block named "main" would be called "main\_y" by default.

Clicking on one of the listed parameter names displays the parameter's name and value in the entry fields to the left. Using these entry fields, it is possible to rename the selected block parameter, and to inspect or change the block parameter value. For convenience, the value may be increased or decreased by ten percent using the arrow buttons above the parameter value field. Although the block parameters are usually determined by the reconstruction algorithm, the ability to change the values interactively is sometimes useful for adding hypothetical structures to the scene.

To the right of the parameter value field is a small square button, which may be clicked into a down position to signify that the block parameter should be held constant and not computed by the reconstruction algorithm. When a parameter is held constant, it is displayed in the list of block parameter names in boldface type. Typically, at least one parameter of the model needs to be set to a constant value to provide an absolute scale for the model. Setting parameters to be constant is also a convenient way to include any available ground truth information (from survey data or architectural plans) in the project.

**Equating parameters** The parameter name field can be used to rename any of a block's parameters. The user can use this facility to force two or more parameters in the model to have the same value. As discussed in Sec. 5.2.4, the model parameters are implemented as references to symbols in a symbol table. When the user renames a parameter in a block to the name of another parameter in the model (either of the same block or of a different block), Façade deletes the parameter symbol corresponding to the current parameter and changes this parameter to reference the symbol with the supplied name. At this point, the symbol will be referenced by two different parameter slots in the model. The number of references to a given symbol is indicated in parentheses to the right of the parameter's name in the block parameter list.

As an example, in Fig. 5.8, the last parameter was originally named "nwporch\_y", indicating that it specified the height of the block "nwporch". The user renamed this parameter to "main\_y", which deleted the symbol corresponding to the parameter "nwporch\_y" and pointed this parameter to the symbol corresponding to the height of the main box of the building. From the number in parentheses to the right of the parameter name, we can see that the dimension "main\_y" is actually referenced seven times in the model. Because of this, the reconstruction algorithm needed to solve for six fewer parameters in order to reconstruct the building, which meant that significantly fewer correspondences needed to be provided by the user.

Such use of symbol references can be used in myriad ways to take advantage of various

forms of symmetry in a scene. In the Campanile model (Fig. 5.1b), most of the blocks were constrained to be square in cross-section by equating the parameters corresponding to their lengths and widths. The four pinnacles were not only constrained to be square in cross-section, but they were constrained to all have the same dimensions. As a result, just three parameters were necessary to represent the geometry of all four pinnacles. This made it possible to reconstruct all four pinnacles, including the one not visible in back, from the edges of just one of the pinnacles (see Fig. 5.1a).

**Specifying block relations** The spatial relationship of a block to its parent is specified in the lower right section of the block form. The translation between the block and its parent is specified in terms of constraints on each of the translational coordinates, relative to the internal coordinate frame of the parent block. In Fig. 5.8, the *y* component of the translation is specified so that the minimum *y*-coordinate of the "nwporch" block is the same as the minimum *y*-coordinate of its parent block "main", which is the main box of the building. Thus, these two blocks will lie even with each other at their bottoms. Similarly, the *z* coordinate of the relation has been constrained so that the minimum *z*-coordinate of the "nwporch" block is coincident with the maximum *z*-coordinate of the "main" block. This constrains the back of the "nwporch" block to lie flush up against the side of the "main" block. These two blocks can be seen in the world viewer in Fig. 5.7.

The user has left the *x*-coordinate of the translation between the block and its parent unconstrained, so Façade displays the value of the parameter corresponding to this translation. In this case, the reconstruction algorithm has calculated that there is a translation of -1.33892 units along the *x*-dimension between the block and its parent. This value entry field can be used to type in a new value, or to set it to be a constant by clicking the box to the right of the field. Since the translational components are in the coordinate system of the parent block, it is possible to line up a child block flush with its parent even when the parent block is rotated with respect to world coordinates.

This section of the block form is also used to specify the type of rotation that exists between the selected block and its parent. In this example, the "Axis-Aligned" button has been highlighted, which causes the rotation of the selected block with respect to world coordinates to be the same as the rotation of its parent. As a result, the two blocks are not allowed to rotate with respect to each other. If the user had not clicked the "Axis-Aligned" button, the reconstruction algorithm would solve for a full three-degree-of-freedom rotation between the two blocks.

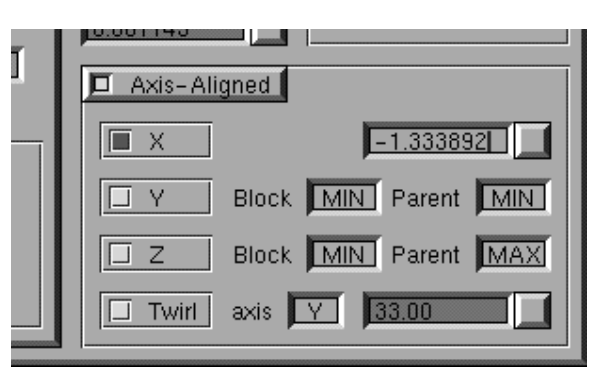

Figure 5.9: The relation section of the block form, in which the user has used the "Twirl" feature to indicate that the reconstruction algorithm should solve for a one-degree-of-freedom rotation about the *y*-axis between the selected block and its parent.

With the "Axis-Aligned" button clicked, the user can add in a one-degree-of-freedom rotation about a particular coordinate axis (x, y, or z, with respect to the parent block's coordinate system) by clicking on the "Twirl" button. When this button is clicked, the block form presents two entry fields that allow the user to indicate the desired axis and to inspect or edit the angle of rotation, as shown in Fig. 5.9. Again, this angle may be forced to be constant by clicking on the small box next to the angle value field. Twirling about the y axis is particularly useful in architectural environments, since it can be used to orient different buildings which are not all in the same North-East-South-West orientation. Solving for one-degree-of-freedom rotations is numerically better conditioned than solving for full three-degree-of-freedom rotations, so the "Twirl" feature should be used instead of full rotation recovery whenever possible.

Of course, it is entirely optional for the user to provide any of these constraints on the parameters of the model and the spatial relationships between blocks — the reconstruction algorithm is capable of reconstructing blocks in the general unconstrained case. However, these sorts of constraints are typically very apparent to the user, and the user interface makes it convenient for the user to build such constraints into the model. The reconstruction algorithm implicitly makes use of these constraints in that it simply solves for fewer free parameters. Since there are fewer parameters to solve for, fewer marked correspondences are necessary for a robust solution.

#### 5.3.6 **Reconstruction options**

The user tells Façade to reconstruct the scene via a special pop-up menu in the world viewer window. By default, the reconstruction performs a three-stage optimization, which executes the two phases of the initial estimate method (Sec. 5.4.3) followed by the full nonlinear optimization. For convenience, the user may execute any of these stages independently. During the intermediate stages of modeling, it is usually quite adequate to use only the initial estimate algorithms, saving the more time-consuming nonlinear optimization for occasional use. Another time-saving reconstruction option allows the user to reconstruct only those model parameters corresponding to the currently selected block and its descendants.

Even for the more complicated projects presented in this thesis, the time required to run the reconstruction algorithms is very reasonable. For the high school model (Fig. 5.12), in the current Façade implementation, running on a 200MHz Silicon Graphics Indigo2, the initial estimate procedure takes less than a minute, and the full nonlinear optimization takes less than two minutes.

#### 5.3.7 Other tools and features

There are several other useful features in the Façade system. First, the recovered model geometry can be written out in VRML 1.0 or VRML 2.0 format to a "model.wrl" file. In VRML form, the recovered geometry can be conveniently viewed over the internet. Second, the user can have Façade generate synthetic views of the scene using the view-dependent texture mapping method described in the next chapter. This is accomplished by positioning a novel camera in the scene and selecting a menu option. Lastly, the user can choose any two images and have Façade generate detailed depth maps for them using the model-based stereo method described in Chapter 7. Other specialized rendering options can be used to make use of such depth maps to create detailed renderings.

## 5.4 The reconstruction algorithm

This section presents the reconstruction algorithm used in Façade, which optimizes over the parameters of the model and the camera positions to make the model conform to the observed edges in the images. The algorithm also uses a two-step initial estimate procedure that automatically computes an estimate of the camera positions and the model parameters that is near the correct solution; this keeps the nonlinear optimization out of local minima and facilitates a swift convergence. We first present the nonlinear objective function which is optimized in the reconstruction.

## 5.4.1 The objective function

Our reconstruction algorithm works by minimizing an objective function **O** that sums the disparity between the projected edges of the model and the edges marked in the images, i.e.  $\mathbf{O} = \sum Err_i$  where  $Err_i$  represents the disparity computed for edge feature *i*. Thus, the unknown model

parameters and camera positions are computed by minimizing **O** with respect to these variables. Our system uses the the error function  $Err_i$  from [47], described below.

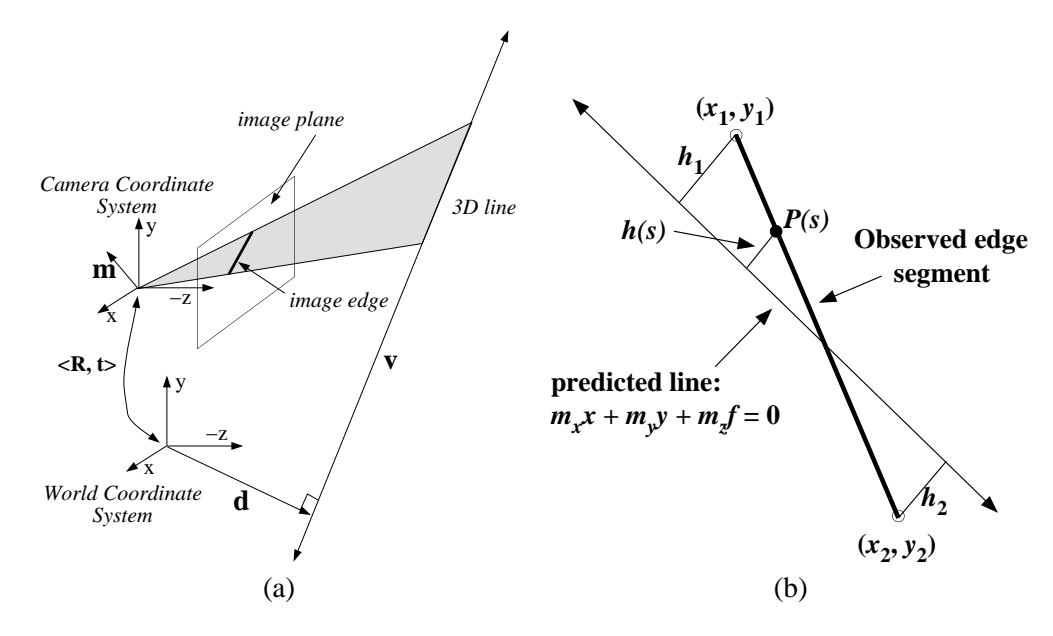

Figure 5.10: (a) Projection of a straight line onto a camera's image plane. (b) The error function used in the reconstruction algorithm. The heavy line represents the observed edge segment (marked by the user) and the lighter line represents the model edge predicted by the current camera and model parameters.

Fig. 5.10(a) shows how a straight line in the model projects onto the image plane of a camera. The straight line can be defined by a pair of vectors  $\langle v, d \rangle$  where *v* represents the direction of the line and *d* represents a point on the line. These vectors can be computed from equations 5.2 and 5.1 respectively. The position of the camera with respect to world coordinates is given in terms of a rotation matrix  $R_j$  and a translation vector  $t_j$ . The normal vector denoted by **m** in the figure is computed from the following expression:

$$\mathbf{m} = R_i (\mathbf{v} \times (\mathbf{d} - t_i)) \tag{5.3}$$

The projection of the line onto the image plane is simply the intersection of the plane de-

fined by *m* with the image plane, located at z = -f where *f* is the focal length of the camera. Thus, the image edge is defined by the equation  $m_x x + m_y y - m_z f = 0$ .

Fig. 5.10(b) shows how the error between the observed image edge  $\{(x_1, y_1), (x_2, y_2)\}$  and the predicted image line is calculated for each correspondence. Points on the observed edge segment can be parameterized by a single scalar variable  $s \in [0, l]$  where  $l = \sqrt{(x_1 - x_2)^2 + (y_1 - y_2)^2}$  is the length of the edge. We let h(s) be the function that returns the shortest distance from a point on the segment, p(s), to the predicted edge.

With these definitions, the total error between the observed edge segment and the predicted edge is calculated as:

$$Err_{i} = \int_{0}^{l} h^{2}(s)ds = \frac{l}{3}(h_{1}^{2} + h_{1}h_{2} + h_{2}^{2}) = \mathbf{m}^{T}(A^{T}BA)\mathbf{m}$$
(5.4)

where:

$$\mathbf{m} = (m_x, m_y, m_z)^T$$

$$A = \begin{pmatrix} x_1 & y_1 & 1 \\ x_2 & y_2 & 1 \end{pmatrix}$$

$$B = \frac{l}{3(m_x^2 + m_y^2)} \begin{pmatrix} 1 & 0.5 \\ 0.5 & 1 \end{pmatrix}$$

#### 5.4.2 Minimizing the Objective Function

The final objective function **O** is the sum of the error terms resulting from each correspondence. We minimize **O** using a variant of the Newton-Raphson method, which involves calculating the gradient and Hessian of **O** with respect to the parameters of the camera and the model (see also [41].) As we have shown, it is simple to construct symbolic expressions for *m* in terms of the unknown model parameters. The minimization algorithm differentiates these expressions symbolically to evaluate the gradient and Hessian after each iteration. The procedure is inexpensive since the expressions for *d* and *v* in Equations 5.2 and 5.1 have a particularly simple form.

One should note that some of the parameters over which it is necessary to optimize the objective function are members of the rotation group SO(3); specifically, the camera rotations and any rotations internal to the model. Since SO(3) is not isomorphic to  $\Re^n$ , the Newton-Raphson minimization technique can not be applied directly. Instead, we use a *local* reparameterization to  $\Re^3$  of each SO(3) element at the beginning of each iteration. This technique is described in further detail in [46].

#### 5.4.3 Obtaining an initial estimate

The objective function described in Section 5.4.1 section is non-linear with respect to the model and camera parameters and consequently can have local minima. If the algorithm begins at a random location in the parameter space, it stands little chance of converging to the correct solution. To overcome this problem we have developed a method to directly compute a good initial estimate for the model parameters and camera positions that is near the correct solution. In practice, our initial estimate method consistently enables the nonlinear optimization algorithm to converge to the correct solution. Very importantly, as a result of this initial estimate method, the user does not need to provide initial estimates for any of the camera positions or model parameters.

Our initial estimate method consists of two procedures performed in sequence. The first procedure estimates the camera rotations while the second estimates the camera translations and the

parameters of the model. Both initial estimate procedures are based upon an examination of Equation 5.3. From this equation the following constraints can be deduced:

$$m^T R_i \mathbf{v} = 0 \tag{5.5}$$

$$m^T R_j (\mathbf{d} - t_j) = 0 (5.6)$$

Given an observed edge  $\mathbf{u}_{ij}$  the measured normal  $\mathbf{m}'$  to the plane passing through the camera center is:

$$\mathbf{m}' = \begin{pmatrix} x_1 \\ y_1 \\ -f \end{pmatrix} \times \begin{pmatrix} x_2 \\ y_2 \\ -f \end{pmatrix}$$
(5.7)

From these equations, we see that any model edges of known orientation constrain the possible values for  $R_j$ . Since most architectural models contain many such edges (for example, horizontal and vertical lines), each camera rotation can be usually be estimated from the model independent of the model parameters and independent of the camera's location in space. Our method does this estimation by minimizing the following objective function  $O_1$  that sums the extents to which the rotations  $R_j$  violate the constraints arising from Equation 5.5:

$$\mathbf{O}_1 = \sum_i (m^T R_j \mathbf{v}_i)^2, \quad \mathbf{v}_i \in \{\hat{x}, \hat{y}, \hat{z}\}$$
(5.8)

Once initial estimates for the camera rotations are computed, Equation 5.6 is used to obtain initial estimates of the model parameters and camera locations. Equation 5.6 reflects the constraint that all of the points on the line defined by the tuple  $\langle \mathbf{v}, \mathbf{d} \rangle$  should lie on the plane with normal vector

**m** passing through the camera center. This constraint is expressed in the following objective function  $O_2$  where  $P_i(X)$  and  $Q_i(X)$  are expressions for the vertices of an edge of the model.

$$\mathbf{O}_{2} = \sum_{i} (m^{T} R_{j} (P_{i}(X) - t_{j}))^{2} + (m^{T} R_{j} (Q_{i}(X) - t_{j}))^{2}$$
(5.9)

In the special case where all of the block relations in the model have a known rotation, this objective function becomes a simple quadratic form which is easily minimized by solving a set of linear equations. This special case is actually quite often the case for any one particular building, since very often all of the architectural elements are aligned on the same coordinate axis.

Once the initial estimate is obtained, the non-linear optimization over the entire parameter space is applied to produce the best possible reconstruction. Typically, the optimization requires fewer than ten iterations and adjusts the parameters of the model by at most a few percent from the initial estimates. The edges of the recovered models typically conform to the original photographs to within a pixel.

## 5.5 Results

#### 5.5.1 The Campanile

Figs. 5.1 5.2 showed the results of using Façade to reconstruct a clock tower from a single image. The model consists of twenty-three blocks recovered from seventy marked edges in one image. The total modeling time was approximately two hours.

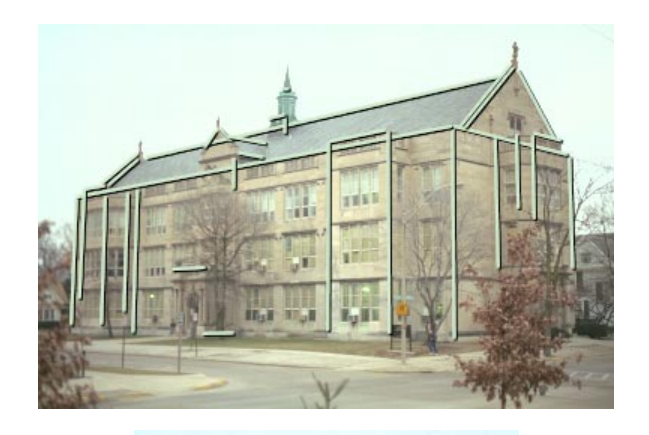

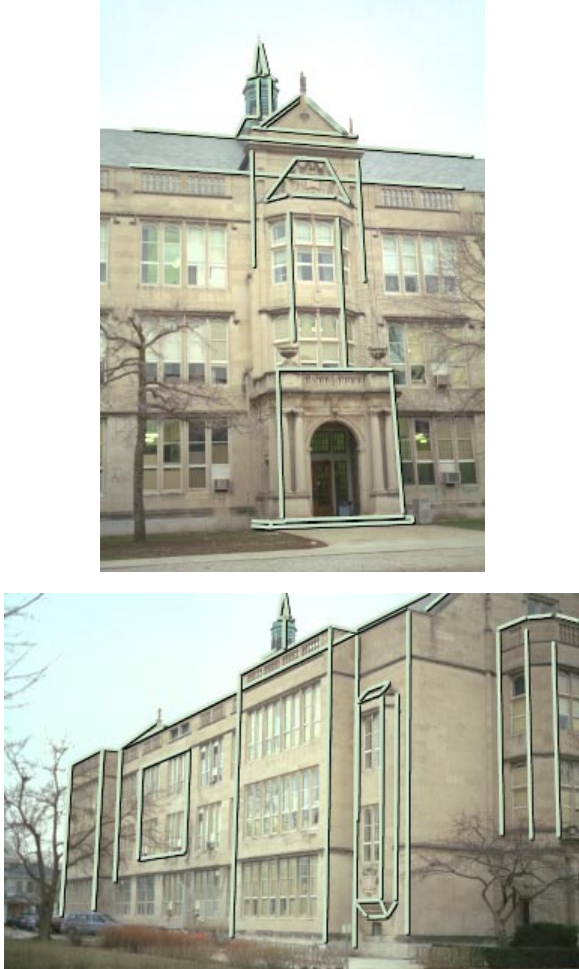

Figure 5.11: Three of twelve photographs used to reconstruct the entire exterior of University High School in Urbana, Illinois. The superimposed lines indicate the edges the user has marked.

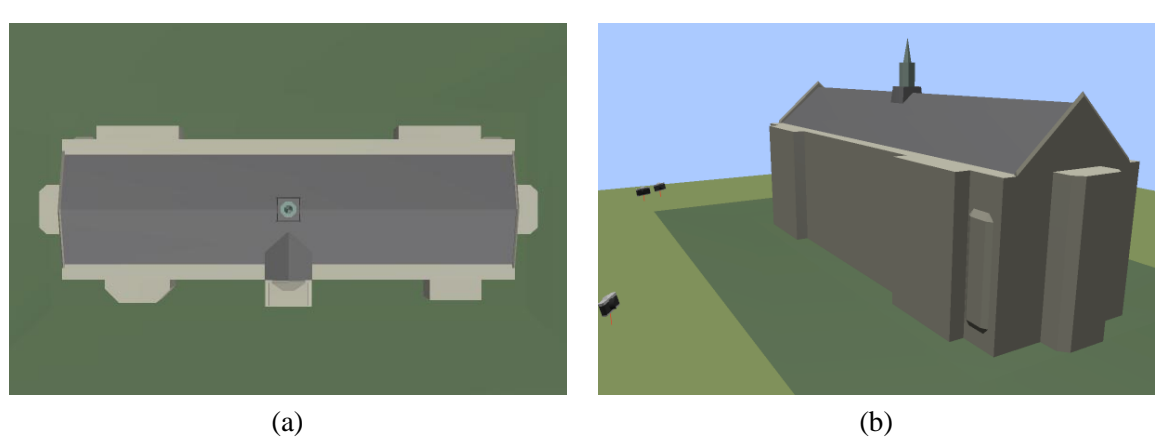

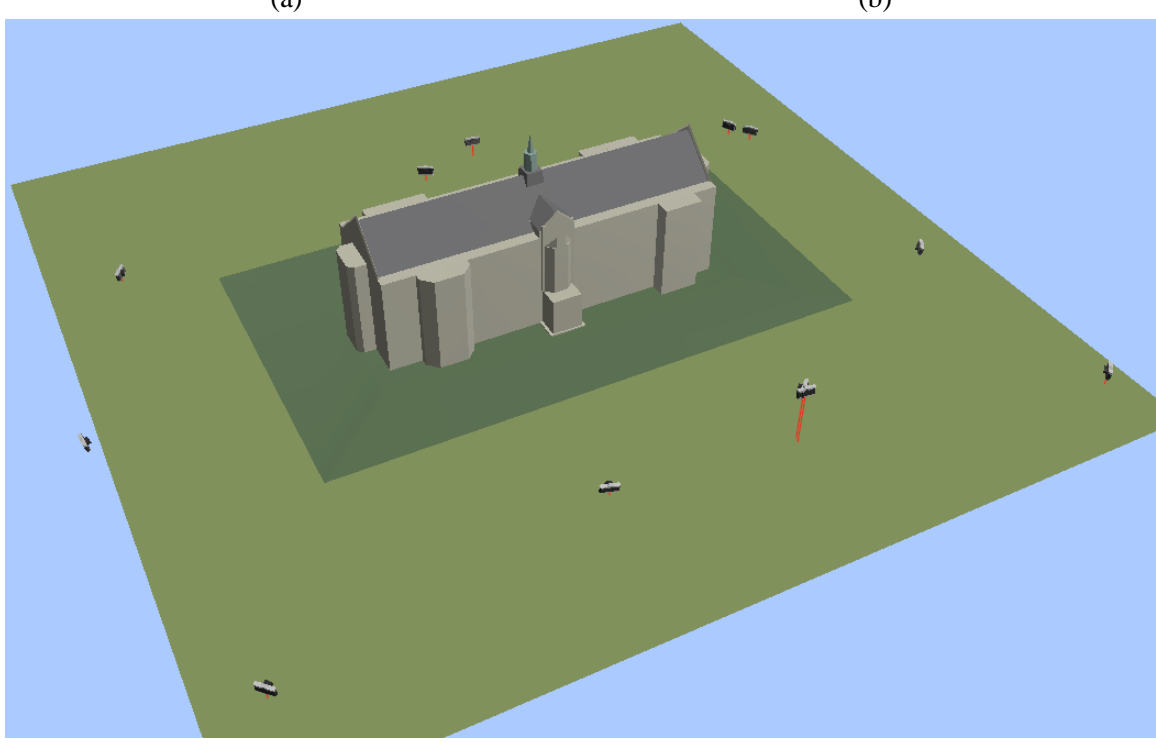

(c)

Figure 5.12: The high school model, reconstructed from twelve photographs. (a) Overhead view. (b) Rear view. (c) Aerial view showing the recovered camera positions. Two nearly coincident cameras can be observed in front of the building; their photographs were taken from the second story of a building across the street.

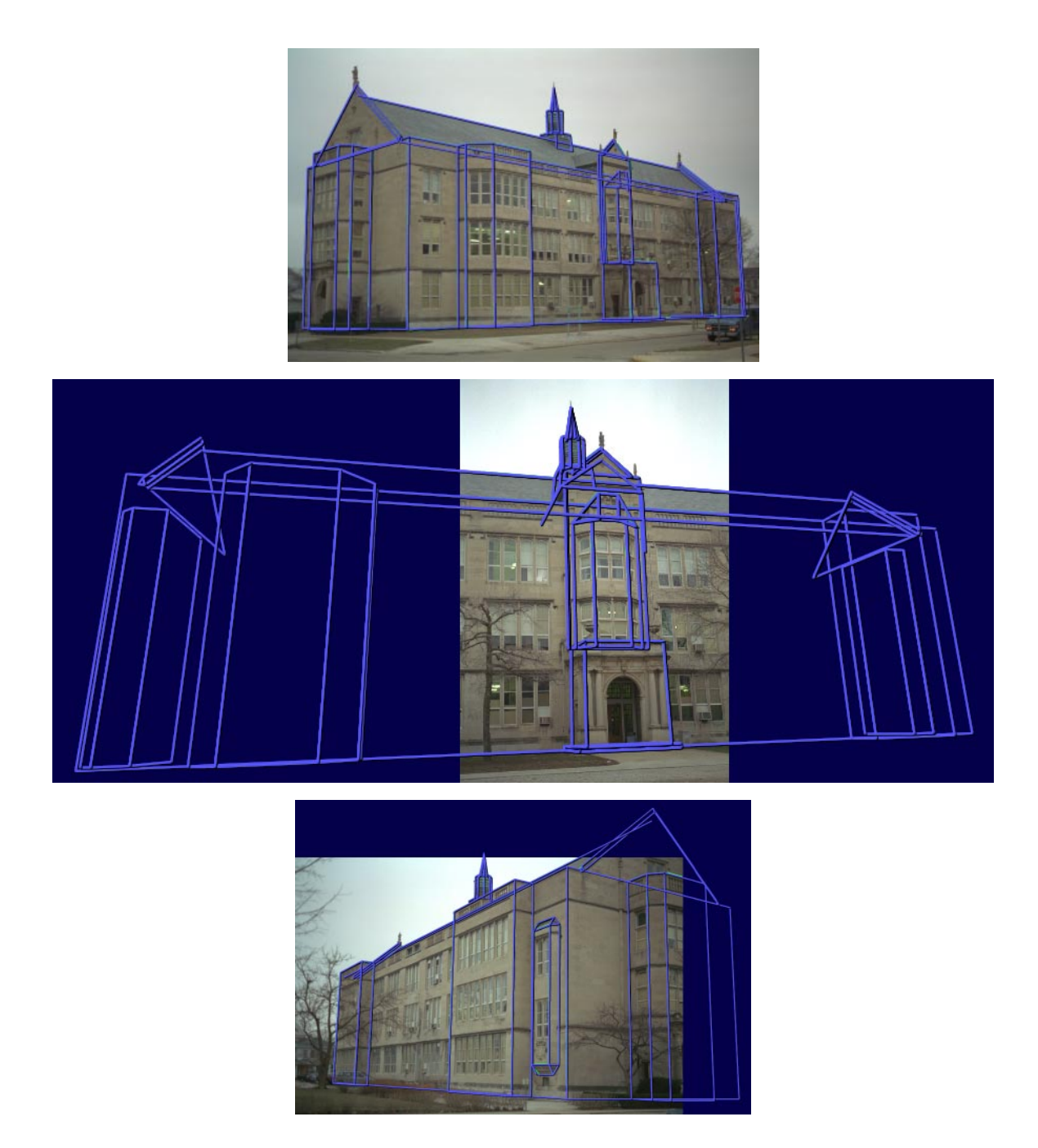

Figure 5.13: The edges of the reconstructed model, projected through the recovered camera positions and overlaid on the corresponding images. The recovered model conforms to the photographs to within a pixel in all twelve images, indicating that the building has been accurately reconstructed.

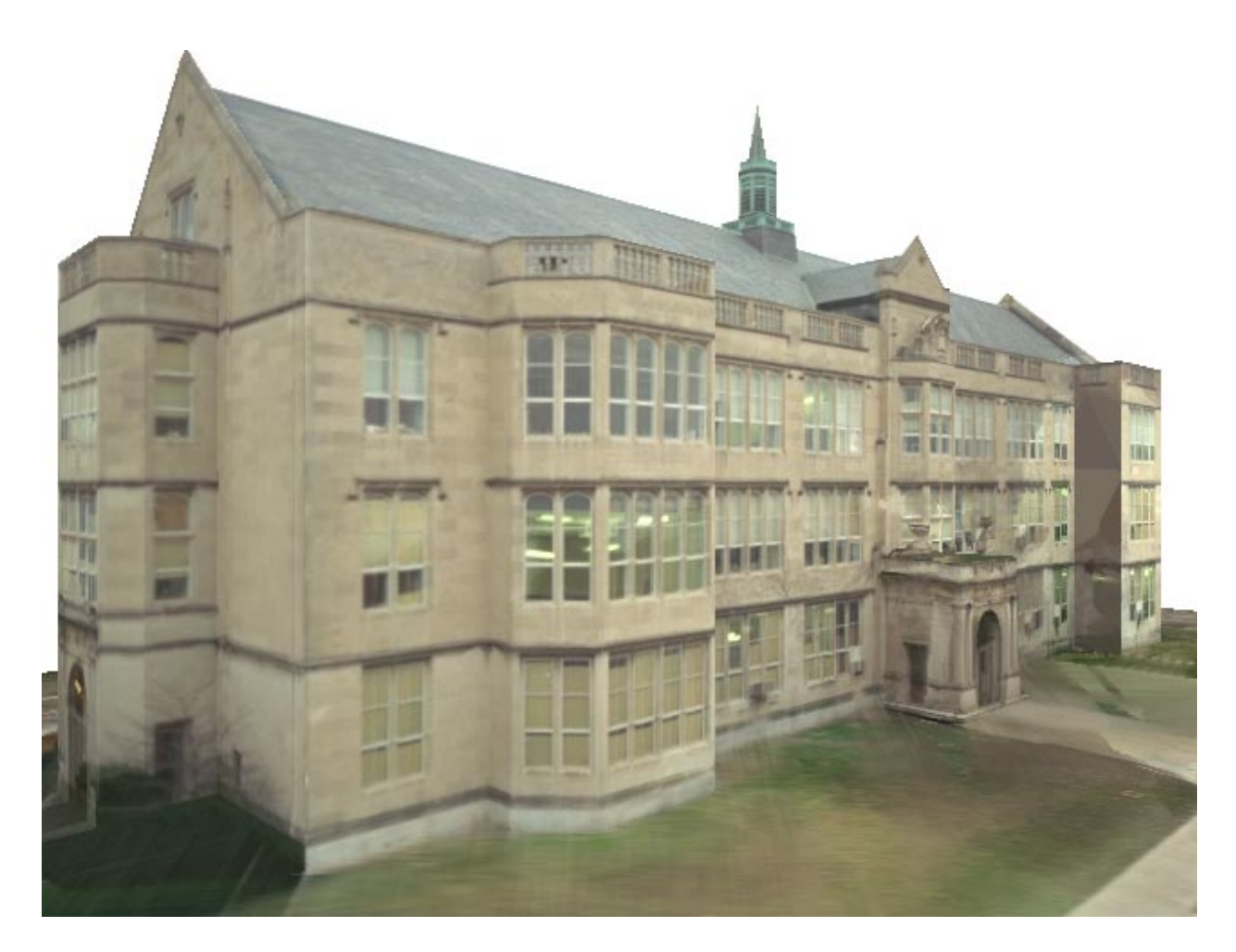

Figure 5.14: A synthetic view of University High School. This is a frame from an animation of flying around the entire building.

#### 5.5.2 University High School

Figs. 5.11 and 5.12 show the results of using Façade to reconstruct a high school building from twelve photographs. The model was originally constructed from just five images; the remaining images were added to the project for purposes of generating renderings using the techniques of Chapter 6. The photographs were taken with a calibrated 35mm still camera with a standard 50mm lens and digitized with the PhotoCD process. Images at the  $1536 \times 1024$  pixel resolution were processed to correct for lens distortion, then filtered down to  $768 \times 512$  pixels for use in the modeling system. Fig. 5.13 shows that the recovered model conforms to the photographs to within a pixel, indicating an accurate reconstruction. Fig. 5.12 shows some views of the recovered model and camera positions, and Fig. 5.14 shows a synthetic view of the building generated by the technique in Chapter 6. The total modeling time for all twelve images was approximately four hours.

The model was originally constructed using only approximate camera calibration data. By using the building itself as a calibration object the focal length we originally used was later found to be in error by 7%.

#### 5.5.3 Hoover Tower

Fig. 5.15 shows the reconstruction of another tower from a single photograph. The dome was modeled specially since at the time the reconstruction algorithm did not recover curved surfaces. The user constrained a two-parameter hemisphere block to sit centered on top of the tower, and manually adjusted its height and width to align with the photograph. This model took approximately four hours to create.

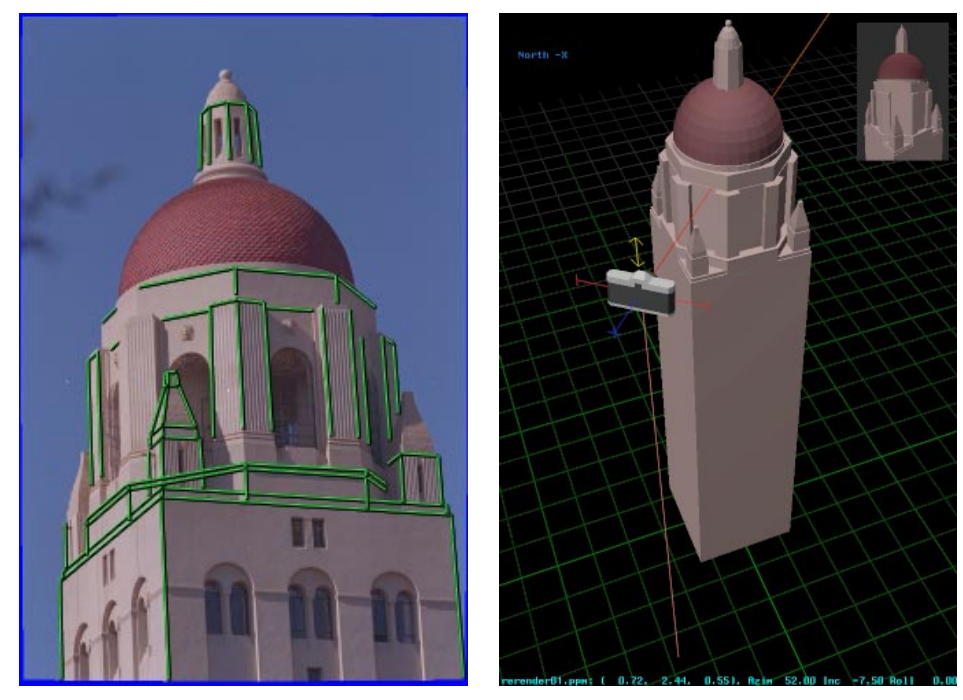

(a)

(b)

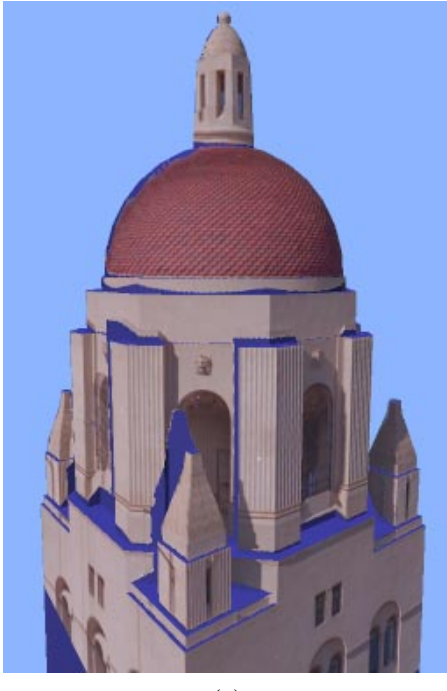

(c)

Figure 5.15: Reconstruction of Hoover Tower, Stanford, CA (a) Original photograph, with marked edges indicated. (b) Model recovered from the single photograph shown in (a). (c) Texture-mapped aerial view from the virtual camera position indicated in (b). Regions not seen in (a) are indicated in blue.

## 5.5.4 The Taj Mahal and the Arc de Trioumphe

As part of his Master's degree research (in progress), George Borshukov showed that the photogrammetric modeling methods presented here could be extended very naturally to arches and surfaces of revolution. Two impressive examples from his work are shown in Fig. 5.16.

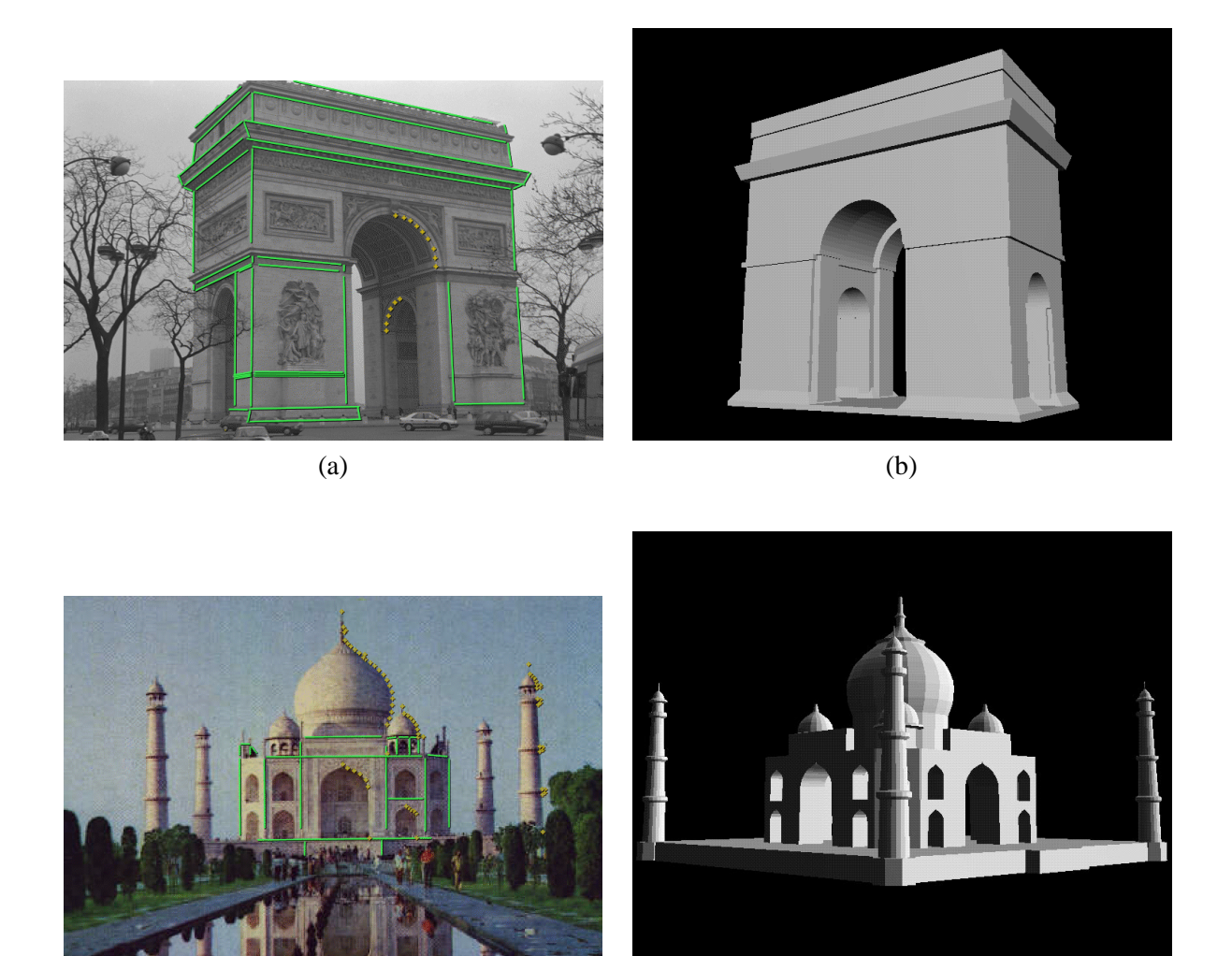

(c)

(d)

Figure 5.16: Models created by George Borshukov demonstrating arches and surfaces of revolution. (a) One of three photographs used to reconstruct the Arc de Trioumphe, with marked features indicated. (b) Recovered model model of the Arc. (c) A single low-resolution photograph of the Taj Mahal obtained from the internet, with marked features shown. (d) 3D model of the Taj Mahal, complete with domes and minarets, recovered from the single photograph in less than an hour of modeling time.